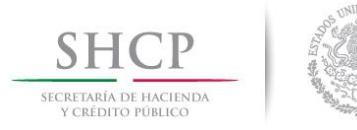

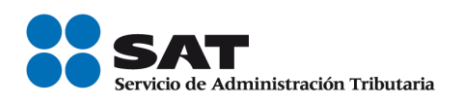

# Guía Rápida del Usuario

# Para reportar consultas o problemáticas relativas a Comprobantes Fiscales

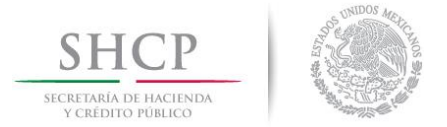

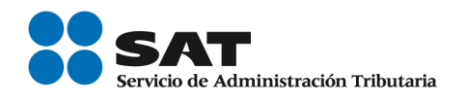

# INTRODUCCIÓN.

#### Sr. Contribuyente:

Usted puede reportar por internet la problemática o necesidad de servicio o asesoría referente a estos temas, ingresando a la página del Servicio de Administración Tributaria [SAT] en Mi Portal, mediante su clave del Registro Federal de Contribuyentes y su Contraseña (antes CIEC).

Para garantizar la correcta y oportuna atención de su caso deberá identificar claramente su necesidad y generar un caso de "Aclaración", "Orientación" o "Queja", de acuerdo al tipo de consulta y/o problemática relativa a los esquemas de Comprobación Fiscal Vigentes:

| Esquema de<br>Comprobación | Detalle del esquema de Comprobación                                          |  |  |  |  |  |
|----------------------------|------------------------------------------------------------------------------|--|--|--|--|--|
| Factura Impresa            | Comprobantes Fiscales Impresos con Código de Barras Bidimensional            |  |  |  |  |  |
|                            | Comprobantes Fiscales Impresos por Impresor Autorizado.                      |  |  |  |  |  |
| CFD                        | Factura Electrónica.                                                         |  |  |  |  |  |
| (FactElectrónica)          |                                                                              |  |  |  |  |  |
| CFDI (CFD Internet)        | Factura Electrónica a través de internet (esquema vigente a partir de 2011). |  |  |  |  |  |

# CRITERIOS QUE DEBE DE CONSIDERAR AL IDENTIFICAR SU SITUACIÓN

Para facilitar el correcto direccionamiento de la problemática o consulta le recomendamos identificar en la tabla siguiente la situación que presenta, misma que deberá considerar al momento de enviar su caso a través de "Mi Portal" de la página de internet del SAT:

| Situación que se presenta                                                                                                    | Servicio    | Trámite | Asunto             |
|----------------------------------------------------------------------------------------------------|-------------|---------|--------------------|
| Error en el acceso u operación de las                                                                                                    | Queja       |         | Factura Impresa/   |
| siguientes Aplicaciones:                                                                                                    |             |         | Sistemas           |
| <ul> <li>Solicitud de series y folios de comprobantes fiscales con código de barras.</li> <li>Verificación de Comprobantes Fiscales Impresos.</li> </ul> |             |         |                    |
| Consultas fiscales o de operación sobre                                                                                                    | Orientación | Factura | Operación o Fiscal |
| esquema de comprobantes fiscales                                                                                                    |             | Impresa |                    |
| impresos.                                                                                                    |             |         |                    |
| Envió su Reporte Mensual de CFD al SAT y                                                                                                    | Queja       |         | FactElectrónica/   |
| como resultado del procesamiento de su                                                                                                    |             |         | Reporte Mensual    |
| archivo, obtuvo un error relacionado con                                                                                                    |             |         |                    |
| formato de archivo o tipo de reporte                                                                                                    |             |         |                    |
| incorrecto.                                                                                                    |             |         |                    |

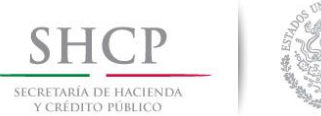

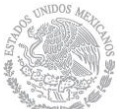

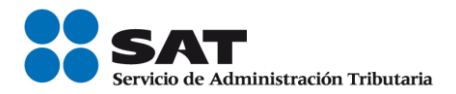

| Situación que se presenta                                                                                                    | Servicio    | Trámite         | Asunto                       |
|----------------------------------------------------------------------------------------------------|-------------|-----------------|------------------------------|
| Error en el acceso u operación de las siguientes Aplicaciones:                                                                                                    | Queja       |                 | FactElectrónica/<br>Sistemas |
| <ul> <li>Solicitud de folios y envío de reportes mensuales.</li> <li>Aplicación para verificar la estructura, el sello y cadena original de un CFD.</li> <li>Descarga de Archivos para validación fuera de línea de folios y certificado.</li> <li>Aplicación para verificar el folio, serie, número y año de la Factura Electrónica, así como la vigencia del Certificado de Sello Digital.</li> </ul> |             |                 |                              |
| Consultas fiscales o de operación sobre esquema de Factura Electrónica (CFD).                                                                                                    | Orientación | FactElectrónica | Operación o<br>Fiscal        |
| Consultas fiscales, de operación o técnicas<br>relacionadas con Proveedor Autorizado de<br>Comprobantes Fiscales Digitales (PACFD).                                                                                                    | Orientación | FactElectrónica | PACFD                        |
| Error en el acceso u operación de las<br>siguientes Aplicaciones:<br>• Servicio gratuito de generación de                                                                                                    | Queja       |                 | CFD Internet/<br>Sistemas    |
| <ul> <li>CFDI ofrecido por el SAT.</li> <li>Servicio para consultar, cancelar y recuperar Facturas Electrónicas (CFDI).</li> <li>Servicio de Validación de CFDI.</li> <li>Aplicación para vorificar la astructura.</li> </ul>                                                                                                    |             |                 |                              |
| el sello y cadena original de un CFDI.                                                                                                    |             |                 |                              |
| Consultas fiscales o de operación sobre el<br>esquema de Factura Electrónica a través<br>de Internet (CFDI).                                                                                                    | Orientación | CFD Internet    | Operación o<br>Fiscal        |
| Si es Proveedor Autorizado de<br>Certificación (PAC) y requiere enviar una<br>consulta técnica, si la consulta es fiscal o<br>de operación ver CFDI Internet- Operación<br>o Fiscal.                                                                                                    | Orientación | CFD Internet    | PAC Tecnología               |
| Consultas relacionadas con Aplicación<br>Gratuita para la emisión y certificación de<br>Facturas Electrónicas a través de Internet<br>(CFDI) que ofrecen los Proveedores<br>Autorizados de Certificación (PAC).                                                                                                    | Aclaración  | CFD Internet    | Servicio<br>Gratuito de PAC  |

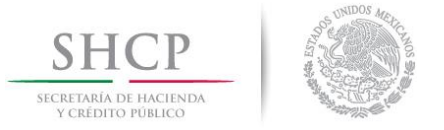

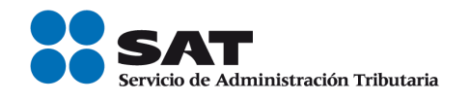

# OPERACIÓN DE LA APLICACIÓN.

Para efectos prácticos, la "Guía Rápida para la Atención de Problemáticas o Consultas Relativas a Comprobantes Fiscales" describe el ingreso y autenticación del contribuyente o representante legal en SaC y los pasos para generar el Caso que corresponde a la situación que presenta.

#### Ingreso y autenticación en SAC

En este apartado describe el proceso para ingresar y autenticarse a "Mi portal", con el fin de iniciar la creación de un caso, de acuerdo a la situación en la que se encuentre, dentro de su equipo de cómputo, mismo que deberá de contar con servicio de internet, proceso que se realizará en su Portal Personalizado que se encuentra ubicado dentro de la página oficial del SAT de acuerdo con las siguientes instrucciones:

**1).** En una computadora con servicio de Internet, capture la dirección electrónica que corresponde a la Página del SAT, como se establece.

# Dirección electrónica de la Página del SAT.

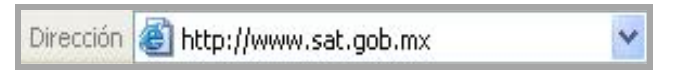

2). Se despliega el portal del Servicio de Administración Tributaria y localiza dentro de la misma, el recuadro Mi portal (Trámites y Servicios), como se indica.

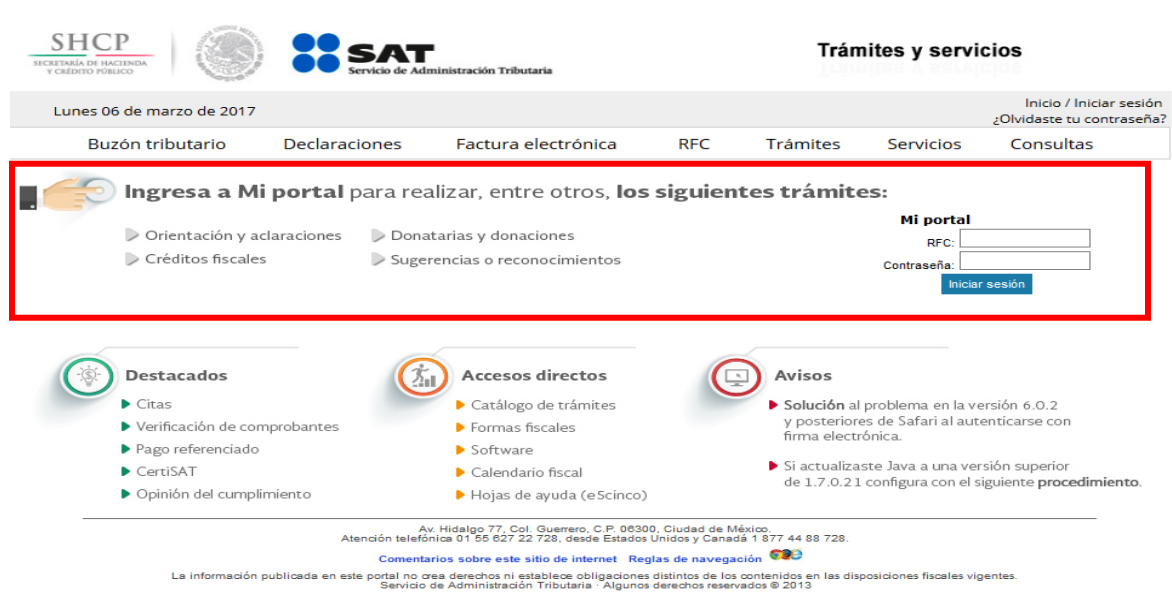

# Portal del SAT.

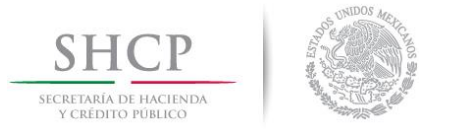

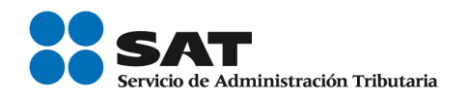

**3).** En el recuadro de **Mi portal** se autenticará, digitando la información solicitada por el aplicativo, con base en las siguientes instrucciones:

| Nombre del campo | Información a seleccionar o capturar.                                                                                     |
|------------------|----------------------------------------------------------------------------------------------------|
| RFC:             | Ingrese su <b>RFC</b> a 12 posiciones si se trata de una persona moral o 13 posiciones si se trata de una persona física. |
|                  | Ejemplo: AAA999999XXX o<br>BBBB999999ZZZ                                                                                  |
| Clave:           | Digite su contraseña CIECF.<br>Ejemplo: ********                                                                          |

4). Concluida la captura de RFC y Contraseña (antes CIECF), dará un clic al botón [Iniciar Sesión].

#### Recuadro: Mi portal.

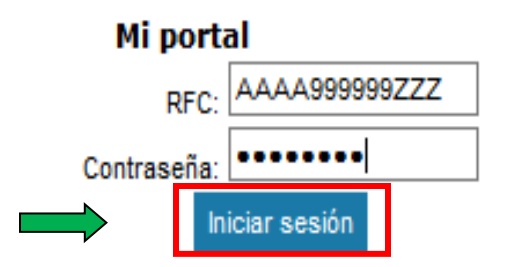

# CLAVES DE USUARIO INCORRECTAS.

5). En el supuesto de ser incorrecto el RFC o la contraseña no se le permitirá el ingreso a Mi portal y automáticamente se despliegan los siguientes mensajes respectivamente.

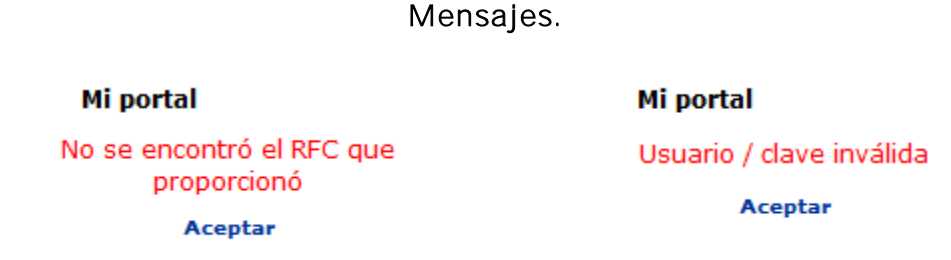

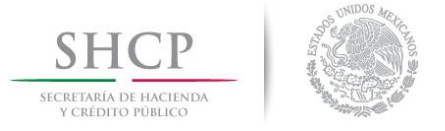

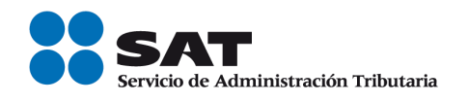

6). Dé un clic en [Aceptar], desaparece el anterior mensaje, y los campos de RFC y Clave se presentan en blanco para que capture en forma correcta sus datos de acuerdo con lo descrito en el inciso 3).

# CLAVES DE USUARIO CORRECTAS.

7). De ser correctos los datos capturados, se despliega el siguiente mensaje, usted se enterará de su contenido y para concluir el ingreso seleccione la opción [Sí], como se expone:

#### Mensaje.

| A      | ¿Desea ver el contenido de la página web que se entregó de forma segura?                                                                                       |
|--------|----------------------------------------------------------------------------------------------------|
|        | Esta página web contiene contenido que no será proporcionado usando una<br>conexión HTTPS segura, que puede comprometer la seguridad de toda la página<br>web. |
| Más ir | nformación Sí No                                                                                                    |

8). Con la acción anterior, se despliega el siguiente mensaje, usted se enterará de su contenido y elegirá la opción [Aceptar], como se muestra:

# Mensaje.

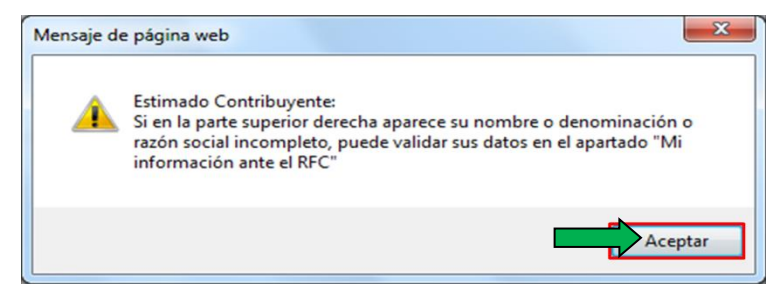

**9)**. **Se despliega la pantalla "Bienvenido a su Portal Personal", con el menú principal de** Servicios por Internet, localizado a la izquierda de la pantalla, como se ilustra.

# Pantalla: Bienvenido a su Portal Personal.

| SHCP                                                                                                    | SAT<br>Servicio de Admir | nistración Tributaria      |                        |       |                |
|----------------------------------------------------------------------------------------------------|--------------------------|----------------------------|------------------------|-------|----------------|
|                                                                                                    | Catálogo de Actividades  | Drientación en Línea Citas | Mis Asuntos Pendientes | Salir | Bienvenido(a): |
|                                                                                                    |                          |                            | sat.gob.mx             |       |                |
| Menú<br>▷ Servicios por Internet<br>▷ Créditos Fiscales<br>▷ Donatarias y Donaciones<br>─ <u>Consulta de Facturas</u> |                          |                            |                        |       |                |
| Servicio de Administración Tributaria<br>Av. Hidalgo 77, Col. Guerrero, C.P 06300, Méx                                | ico D.F.                 |                            |                        |       |                |

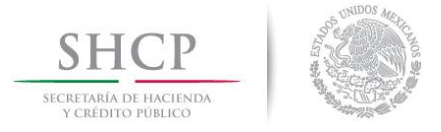

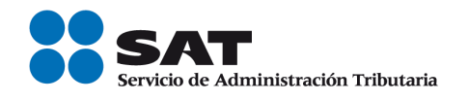

Generación del Caso de Aclaración, Orientación Fiscal o Queja.

En este apartado describe el proceso para operar y enviar a la autoridad fiscal un caso de Aclaración, Orientación Fiscal o Queja respecto a la situación en la que se encuentre, de acuerdo con las siguientes instrucciones:

**10).** Dé un clic en la opción **Servicios por Internet** contenida en el menú principal, como se exhibe.

Pantalla: Bienvenido a su Portal Personal.

| ВНСР                                                                                                    | Catálogo de Actividades                              | ministración Tributaria         | Citas      | Mis Asuntos Dendientes       | Salir | Bienvenido(a) |
|----------------------------------------------------------------------------------------------------|------------------------------------------------------|---------------------------------|------------|------------------------------|-------|---------------|
|                                                                                                    |                                                      |                                 | www.       | sat.gob.mx                   |       |               |
| Menú<br>▷ Servicios por Internet<br>▷ Créditos Fiscales<br>▷ Donatarias y Donaciones<br>─ Consulta de Facturas                     |                                                      |                                 |            | 1                            | ×     |               |
| ervicio de Administración Tributaria<br>Iv. Hidalgo 77, Col. Guerrero, C.P 06300, N<br>a información mublicada en este nortal no c | déxico D.F.<br>rea derechos ni establece obligacione | s distintos de los contenidos e | m las dist | nosiciones fiscales vigentes |       |               |

11). Se despliega el menú Servicios por Internet en dos presentaciones, localice las opciones de Aclaraciones, Orientación Fiscal o Queja y dé un clic en la que corresponda, dentro del menú en forma de listado o dentro del menú de fólderes, como se establece.

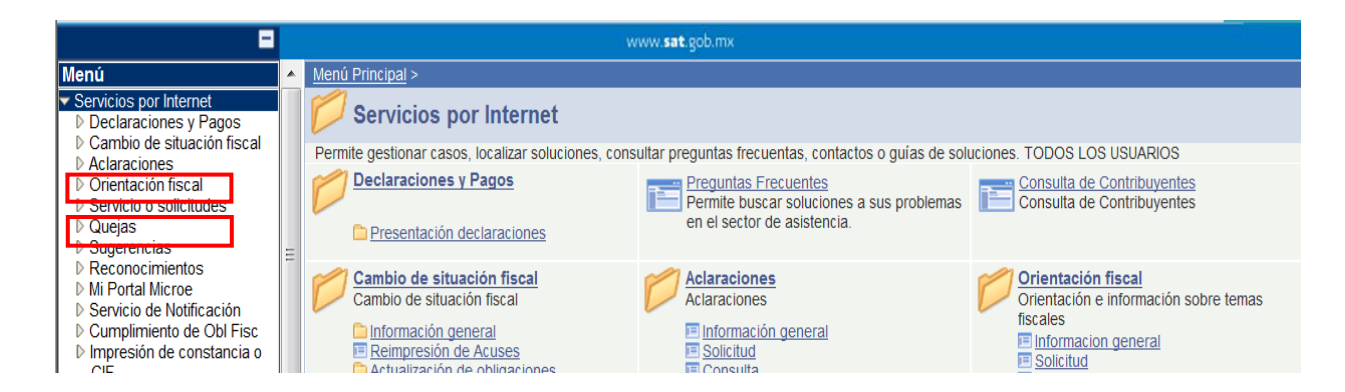

12). Se despliega la pantalla del servicio seleccionado, en este caso se presenta como ejemplo el de Orientación Fiscal, misma que despliega en forma automática sus datos generales, como se observa:

# Pantalla: Orientación.

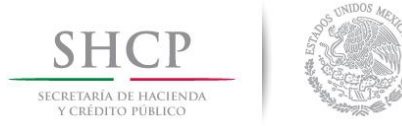

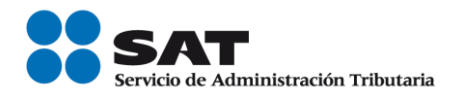

|                                                    |   |                               | www. <b>sat</b> .go        |                                              |  |  |  |
|----------------------------------------------------|---|-------------------------------|----------------------------|----------------------------------------------|--|--|--|
| Menú                                               | - |                               |                            |                                              |  |  |  |
| Servicios por Internet                             |   |                               |                            |                                              |  |  |  |
| Declaraciones y Pagos                              |   |                               |                            |                                              |  |  |  |
| Cambio de situación riscal<br>Aclaraciones         |   |                               | Servicio de Orie           | ntación                                      |  |  |  |
| ✓ Orientación fiscal                               |   |                               |                            |                                              |  |  |  |
| <ul> <li>Informacion general</li> </ul>            |   |                               |                            |                                              |  |  |  |
| <ul> <li>Solicitud</li> </ul>                      | = | Número de Folio               |                            |                                              |  |  |  |
| <ul> <li><u>Consulta</u></li> </ul>                |   | Capture la información requer | ida. Seleccione el texto " | Modificar Medio de Contacto" si desea elegir |  |  |  |
| Servicio o solicitudes                             |   | el medio por el cual podemos  | comunicarnos con usted     |                                              |  |  |  |
| D Quejas                                           |   | Datos Generales               |                            |                                              |  |  |  |
| Reconocimientos                                    |   |                               |                            |                                              |  |  |  |
| Mi Portal Microe                                   |   | Clave de RFC                  | AUBD810927RT9              |                                              |  |  |  |
| Servicio de Notificación                           |   | Contribuyente                 | DOLORES IVONNE AG          | JILAR BARAJAS                                |  |  |  |
| Cumplimiento de Obl Fisc Impresión de constancia o |   | Admon. Local de Adscr.        | ALR PUEBLA SUR, PUE        |                                              |  |  |  |
| CIF                                                |   | Medio de Contacto             | Cons Web                   | Modificar Medio de Contacto                  |  |  |  |
| Guía de obligaciones                               |   | meano de contacto             | 00113. 1100                |                                              |  |  |  |
| Donatarias y Donaciones                            | Ŧ | 4                             |                            | III                                          |  |  |  |

Nota: El medio de contacto es una opción que nos permite mantenerlo informado sobre el estado o la respuesta de su caso adicional a la consulta vía Internet, si así lo desea puede dar clic en la opción "Modificar medio de Contacto" y seleccionar "Correo electrónico", a dicha dirección se le notificará sobre el estado de su caso mediante los respectivos Acuses que genera el sistema.

13). Capture o seleccione la información solicitada en el recuadro Descripción del Servicio correspondiente al Caso de Orientación que presentará, de acuerdo con las siguientes instrucciones:

| Nombre del campo | Información a seleccionar o capturar.                                                                                                    |  |  |  |  |  |  |
|------------------|----------------------------------------------------------------------------------------------------|--|--|--|--|--|--|
| Servicio         | Se asignará automáticamente la leyenda Orientación.                                                                                                    |  |  |  |  |  |  |
| Trámite          | Dé un clic en el icono 💙 ubicado al final del campo y se<br>muestra el Catálogo de Trámites con las siguientes<br>opciones:                                                                                                    |  |  |  |  |  |  |
|                  | ACTUALIZACIÓN DE RFC<br>AUTORIZACIONES<br>CPC INTERNET<br>COMPENSACIÓN<br>COMPENSACIÓN<br>COMPROBANTES<br>DECLARACIONES<br>DEVOLUCIONES<br>EXP DE DOCUMENTOS<br>FACTURA ELECTRONICA<br>FACTURA ELECTRONICA<br>FACTURA IMPRESA<br>FEDATARIOS<br>GARANTÍAS<br>INSCRIP EN EL RFC<br>MULTAS<br>OTROS<br>PARCIALIDADES<br>PREGUNTAS FRECUENTES<br>Del catálogo mostrado dé un clic en la opción que<br>corresponda a su situación considerando la tabla que se |  |  |  |  |  |  |
|                  | considerar al Identificar su Situación"                                                                                                    |  |  |  |  |  |  |
| Asunto           | Capture en este campo el "Asunto" que corresponda al tipo de situación en la que se encuentre considerando la                                                                                                    |  |  |  |  |  |  |

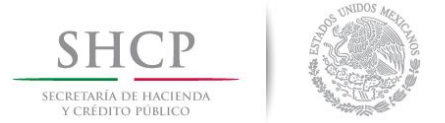

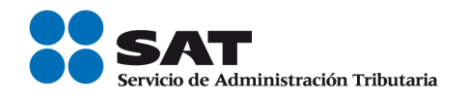

|             | tabla que       | se pr  | resenta          | en el aparta       | ado'                | 'Crit          | erios que  |
|-------------|-----------------|--------|------------------|--------------------|---------------------|----------------|------------|
|             | <b>debe con</b> | sidera | <b>ar al Ide</b> | <b>ntificar su</b> | <mark>Situ</mark> a | a <b>ció</b> I | <b>n"</b>  |
| Descripción | Capture         | una    | breve            | redacción          | de                  | la             | situación, |
|             | problemá        | tica o | consulta         | para facilita      | ar su               | aten           | ción.      |

15). Concluida la captura de información de la pantalla Servicio de Orientación, la misma se visualizará como se expone.

Pantalla: Servicio de Orientación.

| <b>-</b>                                                                       |   |                              | www.sat                                               | .gob.mx                |                 |
|--------------------------------------------------------------------------------|---|------------------------------|-------------------------------------------------------|------------------------|-----------------|
| Menú                                                                           | - | Clave de RFC                 | AUBD810927RT9                                         |                        |                 |
| Servicios por Internet Declaraciones y Pagos                                   |   | Contribuyente                | DOLORES IVONNE                                        | AGUILAR BARAJAS        |                 |
| Cambio de situación fiscal<br>Aclaraciones                                     |   | Admon. Local de Ads          | cr. ALR PUEBLA SUR, I                                 | PUE.                   |                 |
|                                                                                |   | Medio de Contacto            | Cons. Web                                             | Modificar Med          | lio de Contacto |
| <ul> <li>Informacion general</li> <li>Solicitud</li> </ul>                     | - |                              |                                                       |                        |                 |
| - Consulta                                                                     | = | Descrinción del Servicio     |                                                       |                        |                 |
| Servicio o solicitudes Queias                                                  |   | Descripcion del Servicio     |                                                       |                        |                 |
| Sugerencias                                                                    |   | Servicio                     | Orientación                                           |                        |                 |
| Mi Portal Microe                                                               |   | Trámite                      | FACTURA ELECTRÓNICA                                   |                        | <b>•</b>        |
| <ul> <li>Servicio de Notificación</li> <li>Cumplimiento de Obl Fisc</li> </ul> |   | *Asunto                      | PACFD                                                 |                        | 1<br>1<br>1     |
| Impresión de constancia o                                                      |   |                              |                                                       |                        |                 |
| Guía de obligaciones                                                           |   | Descripción de los<br>bechos | ¿Existe algún inconvenier<br>en un período determinad | nte si cambio de PACFD | ^ W             |
| Donatarias y Donaciones                                                        | - | < [                          |                                                       |                        |                 |

- 16). Concluida la captura de la información y adjuntado en su caso el archivo correspondiente, dará un clic en el botón <u>Enviar</u> y con esta acción se transmitirá a la autoridad fiscal su caso presentado por internet.
- 17). Al generarse el número de folio el sistema presenta el botón del Acuse de Recepción donde se le informa a partir de qué fecha puede consultar el estado o la respuesta de su Caso.

| Servicio de Orientación<br>Número de Folio<br>Información del Servicio | OR20114194991                                   |
|------------------------------------------------------------------------|-------------------------------------------------|
| RFC del Contribuyente<br>Contribuyente                                 | AUBD810927RT9<br>DOLORES IVONNE AGUILAR BARAJAS |
| Admon. Local de Adscr.                                                 | ALR PUEBLA SUR, PUE.                            |
| Medio de Contacto                                                      | Cons. Web<br>Editar Detalles Contacto           |
| Estado del servicio o trámite                                          | Abierto                                         |
| Asunto                                                                 | PACFD                                           |
| Fecha Creación                                                         | 26/04/11 11:19a.m.                              |
| Días de atención transcurridos                                         | 1                                               |
| Fecha Cierre                                                           |                                                 |
| Cancelación del Servicio                                               | Acuse de Recepción                              |
| Notas y Anexos                                                         |                                                 |
| Añadir Nota o Anexo                                                    |                                                 |